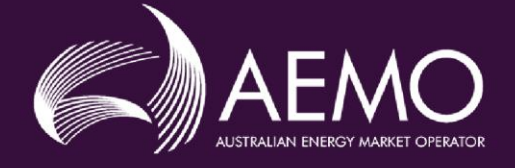

# WEMS MPI User Guide: Commissioning Test Plan System

June 2025

Version 3.1

# Important notice

# Purpose

The purpose of this document is to support Market Participants use of the Commissioning Test Plan system in the WEMS environment.

# Disclaimer

This document or the information in it may be subsequently updated or amended. This document does not constitute legal or business advice and should not be relied on as a substitute for obtaining detailed advice about the Electricity Industry Act 2004, the Wholesale Electricity Market Rules, or any other applicable laws, procedures, or policies. AEMO has made every effort to ensure the quality of the information in this document but cannot guarantee its accuracy or completeness.

Accordingly, to the maximum extent permitted by law, AEMO and its officers, employees and consultants involved in the preparation of this document:

- make no representation or warranty, express or implied, as to the currency, accuracy, reliability, or completeness of the information in this document; and
- are not liable (whether by reason of negligence or otherwise) for any statements or representations in this document, or any omissions from it, or for any use or reliance on the information in it.

| Version     | Release date  | Changes                                                                                                    |
|-------------|---------------|----------------------------------------------------------------------------------------------------|
| 1.0 - Draft | February 2023 | Initial Draft CTP User Guide                                                                                                    |
| 2.0         | July 2023     | Final release                                                                                                    |
| 3.0         | December 2024 | System upgrade to have CTPs entered and submitted via a webform in WEMS MPI (XL template removed)                                                                                               |
| 3.1         | June 2025     | Enhancements to Dec 24 release to include: more streamlined editing of CTP schedule; bulk switch and delete of Schedule Rows, download Schedule to XL, copying CTPs and clearer error messaging |

# Version Control

# Contents

| 1.                                     | Introduction                                                                                                | 5                                |
|----------------------------------------|----------------------------------------------------------------------------------------------------|----------------------------------|
| 2.                                     | System Requirements                                                                                         | 5                                |
| 3.                                     | Accessing the System                                                                                        | 5                                |
| 4.                                     | Commissioning Test Plan System                                                                              | 6                                |
| 4.1<br>4.2<br>4.3                      | Commissioning Test Plan User Interface<br>Commissioning Test Plan Filtering<br>Copy Commissioning Test Plan | 6<br>9<br>10                     |
| 5.                                     | Commissioning Test Plan Entry / Revision                                                                    | 12                               |
| 5.1<br>5.2<br>5.3<br>5.4<br>5.5<br>5.6 | Plan Format<br>Plan Submission Process<br>Plan Details<br>Plan Schedule<br>Bulk Switch<br>Bulk Delete       | 12<br>12<br>13<br>16<br>19<br>20 |
| 6.                                     | Commissioning Test Plan View                                                                                | 22                               |
| 6.1<br>6.2<br>6.3<br>6.4               | View Details<br>View Schedule<br>View Profiles Graph<br>View Audit Log                                      | 22<br>25<br>27<br>28             |
| Арре                                   | endix 1: Commissioning Test Plan Workflow                                                                   | 30                               |
| Gloss                                  | sary                                                                                                    | 31                               |

# **Tables**

| Table 1  | Commissioning Test Plan Fields and Features          | 7  |
|----------|------------------------------------------------------|----|
| Table 2  | Commissioning Test Plan Filter Options               | 10 |
| Table 3  | Commissioning Test Plan Fields and Features          | 11 |
| Table 4  | Commissioning Test Plan Details                      | 14 |
| Table 5  | Commissioning Test Plan Details Features             | 16 |
| Table 6  | Commissioning Test Plan Schedule Fields and Features | 17 |
| Table 7  | Add / Revise Schedule Row                            | 18 |
| Table 8  | Add / Revise Schedule Features                       | 19 |
| Table 9  | Bulk Switch Features                                 | 20 |
| Table 10 | Bulk Delete Features                                 | 21 |
| Table 11 | View Commissioning Test Plan Details                 | 23 |
| Table 12 | Commissioning Test Plan View Detail Features         | 25 |
| Table 13 | View Schedule                                        | 26 |
| Table 14 | View Schedule Features                               | 27 |

| Table 15 | Graph Features | 28 |
|----------|----------------|----|
| Table 16 | View Audit Log | 29 |

# **Figures**

| Figure 1  | WEMS MPI login screen                                            | 5  |
|-----------|------------------------------------------------------------------|----|
| Figure 2  | RSA SecurID token example                                        | б  |
| Figure 3  | Commissioning Test Plan System location in WEMS MPI              | 6  |
| Figure 4  | Commissioning Test Plan Landing Page                             | 7  |
| Figure 5  | Commissioning Test Plan Filter Window                            |    |
| Figure 6  | Filters Applied to the Submitted Commissioning Test Plan Section |    |
| Figure 7  | Copy Commissioning Test Plan UI                                  | 11 |
| Figure 8  | Commissioning Test Plan Details screen                           |    |
| Figure 9  | CTP Schedule screen                                              |    |
| Figure 10 | CTP Add Schedule row                                             |    |
| Figure 11 | Bulk Switch                                                      | 20 |
| Figure 12 | Bulk Delete                                                      |    |
| Figure 13 | Commissioning Test Plan: View                                    | 22 |
| Figure 14 | View Commissioning Test Plan Schedule                            | 26 |
| Figure 15 | Commissioning Test Plan Graph                                    | 27 |
| Figure 16 | Commissioning Test Plan View Audit Log                           | 28 |
| Figure 17 | Commissioning Test Plan: Workflow                                |    |

# 1. Introduction

The purpose of this document is to describe the functions and capabilities of the Wholesale Electricity Market System Market Participant Interface and act as a guide to users. The WEMS Market Participant Interface (WEMS MPI) is the medium between the Market Participant and AEMO to exchange and submit registration information, trading submissions, and facilitate the extraction of reports.

This document is intended for WEMS MPI users.

# 2. System Requirements

Please refer to the Market Procedure: Data and IT Interface Requirements for more information on the necessary technical details and standards, software and hardware specifications, and security standards required for Market Participants to operate in the Wholesale Electricity Market (WEM).

# 3. Accessing the System

The WEMS MPI is located at https://wems.aemo.com.au/mpi

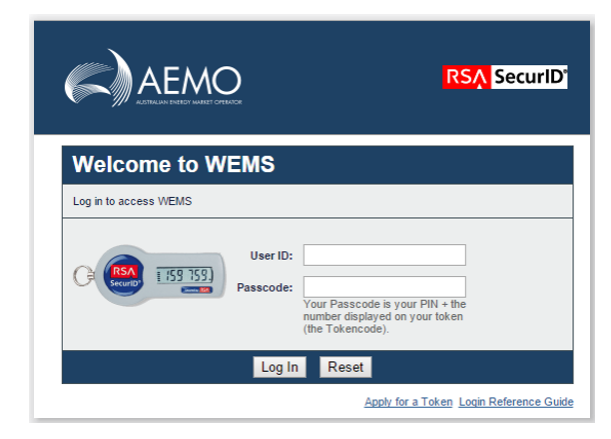

#### Figure 1 WEMS MPI login screen

Upon visiting the site, the MPI will require the user to authenticate with their WEMS RSA SecurID token before the user is able to access the MPI. The RSA SecurID token can be identified by the RSA SecurID dark blue and red logo with white writing (see Figure 2).

#### Figure 2 RSA SecurID token example

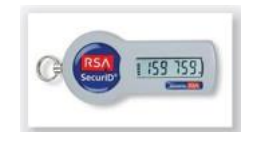

New users must apply for WEMS access by contacting their Market Participant Administrator (MPA) as well as completing the WEMS Token Request Form. This form, along with the RSA Quick Reference Guide, is available from the MPI login page or from WA Energy Market Management at <u>wa.operations@aemo.com.au</u>.

New users must also be assigned the appropriate roles by their MPA to ensure they have the correct access privileges. Refer to the <u>Market Participant Administrator Guide</u> for more information.

RSA SecurID tokens are managed and issued by AEMO; however individual roles and user accounts are managed by each MPA.

# 4. Commissioning Test Plan System

This section should be read in conjunction with the WEM Rules and the WEM Procedure: Commissioning Tests. For assistance with the Commissioning Test Plan System, contact WA Operational Planning and Forecasting at wasm.planning@aemo.com.au.

## 4.1 Commissioning Test Plan User Interface

To access the Commissioning Test Plan interface, login to the WEMS MPI environment and select the following dropdown and link: Outage > Commissioning Test Plan. (Figure 3)

Figure 3 Commissioning Test Plan System location in WEMS MPI

| nents | GPS | Outage                   | Networks | Reports | Configuration | Help | Logout |
|-------|-----|--------------------------|----------|---------|---------------|------|--------|
|       |     | Outage Management System |          | tem     |               |      |        |
|       |     | Outage Intention Plan    |          |         |               |      |        |
|       |     | Commissioning Test Plan  |          |         |               |      |        |

The Commissioning Test Plan landing page (Figure 44) allows a Market Participant to submit and maintain Commissioning Test Plans and contains a list of Commissioning Test Plans submitted by the Market Participant summarising some key details of each submission.

| ommissioning 1          | fest Plans    |              |                           |                           |                          |            |                  |
|-------------------------|---------------|--------------|---------------------------|---------------------------|--------------------------|------------|------------------|
| Latest Only 🛞           | ESET          |              |                           |                           |                          | NEW        | CT PLAN = FILTER |
| Submitted Commissionin  | ig Test Plans |              |                           |                           |                          |            |                  |
| Created Date            | CTP ID / Rev  | Facility     | Commissioning Test Period | Purpose                   |                          | Status     | Action           |
| 22/08/2024              | 161 / 0       | ALCOA_PNJ_IL | 27/08/2024 - 28/08/202    | 24 The tests are being ca | arried out as part of th | APPROVED   | ⊕ / Ģ Ē          |
| 22/08/2024              | 160 / 0       | ALCOA_PNJ_IL | 27/08/2024 - 28/08/202    | 24 The tests are being ca | arried out as part of th | SUPERSEDED | ⊕ ∥ ↓ <b>[</b> ] |
|                         |               |              |                           | Rows per page:            | 10 -                     | < 1        | <b>&gt;</b>      |
| Draft Commissioning Tes | it Plans      |              |                           |                           |                          |            |                  |
| Created Date 👃          |               | CTP ID F     | acility                   | Commissioning Test Period | Purpose                  |            | Action           |
| 12/05/2025              |               | 399 / 1 A    | LCOA_PNJ1                 | 23/05/2025 - 29/05/2025   | test                     | <i>⊡ ∅</i> | ð 🖪 🖸            |
|                         |               |              |                           | Rows per page:            | 10 👻                     | < 1        | <b>&gt;</b>      |

#### Figure 4 Commissioning Test Plan Landing Page

A Market Participant can also draft Commissioning Test Plans prior to submission to AEMO. Draft Commissioning Test Plans are not visible to AEMO resources in the back-office system and will therefore not be viewed or assessed until the plan has been submitted. If new Commissioning Test Plans are being drafted these are displayed in a separate section at the bottom of the landing page. If no Commissioning Test Plans are currently being drafted, then this section is not displayed.

The fields and features on the CTP landing page are described in Error! Reference source not found.Table 1 below.

| Item                                  | Туре    | Description                                                                                                    |
|---------------------------------------|---------|----------------------------------------------------------------------------------------------------|
| Submitted Commissioning<br>Test Plans | Section | Section showing any submitted Commissioning Test Plans                                                                                  |
| Filters                               | Button  | Lunches the filter pop-up to enable filtering for Submitted Commissioning<br>Test Plans – described in further detail under Section 4.2 |
| New CT Plan                           | Button  | Launches the Add / Revise CTP Details in Add mode screen that allows new Commissioning Test Plans to be drafted                         |
| Created Date                          | Field   | The date in which the CTP was created by the Market Participant                                                                         |
| CTP ID/Rev                            | Field   | The ID associated with the CTP Submission and whether a revision has been submitted for that CTP                                        |
| Facility                              | Field   | The Facility associated with the CTP Submission                                                                                         |

| Table 1 | Commissioning | Test Plan   | <b>Fields</b> and | Features  |
|---------|---------------|-------------|-------------------|-----------|
|         | Commissioning | restriction | neius unu         | realities |

| Item                           | Туре    | Description                                                                                                    |
|--------------------------------|---------|----------------------------------------------------------------------------------------------------|
| Commissioning Test Period      | Field   | The Commissioning Test Period – taken from the From and To dates specified on the CTP Details                                                                                                    |
| Purpose                        | Field   | The Purpose of the Commissioning Test Plan                                                                                                    |
| Status                         | Field   | <ul> <li>The status of a submitted Commissioning Test Plan, with the following meanings:</li> <li>Awaiting Assessment – the submission was successful and is awaiting assessment by AEMO.</li> <li>Requires More Info – AEMO has requested more information from the Market Participant before a full assessment can be completed.</li> <li>Approved – the submission was approved by AEMO.</li> <li>Rejected – the submission was rejected by AEMO following assessment or automatically rejected by the system due to not being assessed in time under the WEM Rules.</li> <li>Superseded – indicates an archived version of CTP that has been superseded by a new revision.</li> <li>Withdrawn – the submission was Withdrawn (cancelled) by the Market Participant.</li> </ul> |
| View CTP                       | lcon    | Launches the View CTP Details screen                                                                                                    |
| Edit CTP                       | lcon    | Launches the Add / Revise CTP Details screen in Revise mode. Only enabled if this is<br>a CTP submitted under the new system and the Status is:<br>• Awaiting Assessment<br>• Requires More Info<br>• Approved<br>CTPs submitted prior to the implementation of the upgraded system cannot be<br>revised.                                                                                                    |
| Withdraw                       | lcon    | <ul> <li>Withdraws a submitted CTP. Only enabled if the Status is:</li> <li>Approved,</li> <li>Awaiting Assessment,</li> <li>Requires More Info</li> </ul>                                                                                                    |
| Submit                         | lcon    | Submits a new or revised CTP to AEMO for assessment. Only allow submission once<br>the Details and a full and complete schedule ((i.e. covering every Dispatch Interval in<br>the commissioning period) have been saved. Note that if an Alternative Schedule is<br>specified it too must be full and complete.                                                                                                    |
| Draft Commissioning Test Plans | Section | Section showing any CTPs currently being drafted (hidden if no Drafts)                                                                                                    |
| Created Date                   | Field   | The date in which the CTP was created by the Market Participant                                                                                                    |
| CTP ID/Rev                     | Field   | The ID associated with the CTP Submission and whether a revision has been submitted for that CTP                                                                                                    |
| Facility                       | Field   | The Facility associated with the CTP Submission                                                                                                    |
| Commissioning Test Period      | Field   | The Commissioning Test Period – taken from the From and To dates specified on the CTP Details                                                                                                    |
| Purpose                        | Field   | The Purpose of the Commissioning Test Plan                                                                                                    |
| View CTP                       | lcon    | Launches the View CTP Details screen for both draft and submitted CTPs                                                                                                    |
| Edit CTP                       | lcon    | Launches the Add / Revise CTP Details screen in Revise mode for both draft and submitted CTPs                                                                                                    |
| Delete                         | lcon    | Deletes a drafted CTP                                                                                                    |
| Сору                           | lcon    | Allows a CTP to be copied to another Facility and / or another timeframe                                                                                                    |

Submitted Commissioning Test Plans on the landing page are by default sorted by Created Date in descending order. Further sorting can be achieved by clicking on any column heading either in ascending or descending order.

# 4.2 Commissioning Test Plan Filtering

On launch, the Submitted Commissioning Test Plan section of the CTP landing page shows all latest revisions of Commissioning Test Plan submissions (limited to 10 rows on the first page).

To change the filter on this view:

- 1. Select "Filters" in the top-right of the Commissioning Test Plan Landing page to open the filter window (Figure 5 refers).
- 2. Select the relevant filter criteria to be applied. Table 2 details the criteria which can be selected for filtering.
- 3. Select "Apply Filters" to apply the selected criteria to the Commissioning Test Plan table.
- 4. The applied filters will be listed above the "Submitted Commissioning Test Plans" table on the Commissioning Test Plans page (Figure 6 on the next page).

Applied filters can be edited by selecting "Filters" again, editing the selected filter criteria, and selecting "Apply Filters" again.

To clear filters, click the "Reset" button at the top right of the filter pane (Figure 6) or on the Commissioning Test Plan Landing page (Figure 5) – this will reset filters to Latest Revision. Filters can also be cleared individually by clicking on (x) next to each filter on the Commissioning Test Plan page.

| 011 10                        |                 |          |  |
|-------------------------------|-----------------|----------|--|
| Status                        |                 | -        |  |
| -Facility                     |                 | <b>-</b> |  |
| Created Date (AWST            | )               | ]        |  |
| From                          | To              |          |  |
| Commissioning Tes             | t Period (AWST) |          |  |
|                               |                 |          |  |
| From                          | To              |          |  |
| From Purpose                  | To              |          |  |
| From Purpose                  | To              |          |  |
| From                          | To              |          |  |
| From Purpose Show latest revi | ision only      |          |  |

#### Figure 5 Commissioning Test Plan Filter Window

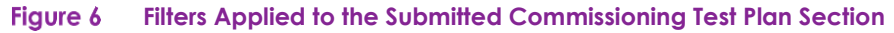

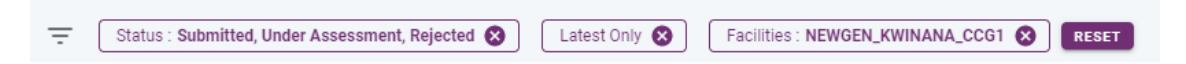

The table below describes the type of filtering options available.

#### Table 2 Commissioning Test Plan Filter Options

| Field                                            | Description                                                                                                    |
|--------------------------------------------------|----------------------------------------------------------------------------------------------------|
| CTP ID                                           | The number(s) pertaining to an CTP submission.                                                                                                    |
| Status                                           | Status of the Commissioning Test Plans                                                                                                    |
| Facility                                         | The Facility/Facilities to which the CTP Plan applies                                                                                                    |
| Created Date (AWST): From and To                 | The date / time range in which a CTP was created                                                                                                    |
| Commissioning Test Period<br>(AWST): From and To | The date / time range in which a Commissioning Test Plan will be active                                                                                                    |
| Purpose                                          | A "contains" filter for the Purpose of the test                                                                                                    |
| Show latest revision only                        | Show only the latest revision of each CTP. By default, "Show latest revision only" is selected and remains on upon resetting filters. If unchecked, then the current and superseded versions of all CTPs can be viewed. |

# 4.3 Copy Commissioning Test Plan

If the Copy icon is pressed then the Copy Commissioning Test Plan UI is launched

When the UI is loaded the Start Date / Dispatch Interval and End Date / Dispatch Interval are copied from the original CTP but only the Start Date is input capable.

If the Start Date / Dispatch Interval is changed the End Date / Dispatch Interval is automatically calculated based on the existing CTP Duration. The Start Date specified must be a future Dispatch Interval.

Once details are valid press Copy and confirm. If confirmed, all details / schedule records on the original CTP (except Related Outage if this is a Facility switch) are copied across to the new CTP. If the Date / Times have been changed then the new Schedule Rows are adjusted accordingly.

The new CTP will have a Status of Draft. The old CTP will not be changed. If it needs to be Withdrawn or Deleted this must be done manually by the User.

#### Figure 7 Copy Commissioning Test Plan UI

| Copy Commissioning Test Plans   |                                    | × |
|---------------------------------|------------------------------------|---|
| New Commission Test Period      |                                    |   |
| Start Date *                    | Dispatch Start Interval *<br>09:30 |   |
| End Date *                      | Dispatch End Interval *<br>09:30   |   |
| New Facility                    |                                    |   |
| Facility ★<br>Select Facility ↓ |                                    |   |
|                                 |                                    |   |
|                                 | CANCEL COPY                        |   |
|                                 |                                    |   |

#### Table 3 Commissioning Test Plan Fields and Features

| Item                         | Description                                                                                                    | Requirement                                                                               |
|------------------------------|----------------------------------------------------------------------------------------------------|-------------------------------------------------------------------------------------------|
| Commissioning Test<br>Period | Section                                                                                                    | Section for entering the new CTP period                                                   |
| Start Date                   | The Calendar Day in which the<br>Commissioning Test Period starts                                                                                                | Must be future date                                                                       |
| Dispatch Start Interval      | The Dispatch Interval in which the<br>Commissioning Test Period starts                                                                                           | Valid 5 min interval                                                                      |
| End Date                     | The Calendar Day in which the Commissioning<br>Test Period ends                                                                                                  | Must be valid date                                                                        |
| Dispatch End Interval        | The Dispatch Interval in which the<br>Commissioning Test Period ends. This is<br>inclusive of the interval specified. i.e., 23:55<br>ends at 23:59:59            | Valid 5 min interval<br>End Date / Interval must be greater than Start Date<br>/ Interval |
| Facility                     | Section                                                                                                    | Section for entering the new Facility                                                     |
| Facility Code                | The Facility Code registered in the WEM. The drop-down list is limited to Facilities registered to the Market Participant as at the start of the Trading Period. | Mandatory                                                                                 |

# 5. Commissioning Test Plan Entry / Revision

# 5.1 Plan Format

A Commissioning Test Plan submission consists of two separate sections: the Plan Details and the Plan Schedule.

The Plan Details contains the overarching information covering the plan; the Schedule Details is the technical information for each Dispatch Interval during the Commissioning period.

# 5.2 Plan Submission Process

To create a CTP or revise an existing plan the user must first enter and save a Draft version of the Details. Once this has been done the Preferred Schedule must also be drafted and saved.

A Commissioning Test Plan cannot be Submitted until:

- The Details have been entered and Saved;
- A full and valid Preferred Schedule has been entered and Saved. This means:
- All Dispatch Intervals in the Commissioning Period specified on the Details have been covered;
- There are no Dispatch Intervals specified that are prior to or after the Commissioning Period specified on the Details; and
- There are no schedule records where the Dispatch Intervals overlap.

If an Alternative Schedule has been entered it too must be full and valid.

Note that the Submit button on the Commissioning Test Plan Details screen will not be enabled until the above conditions are met.

The next two sections outline the screen layout and functionality for capturing and saving / submitting Plan Details and Plan Schedule data.

# 5.3 Plan Details

The Commissioning Test Plan Details screen (Figure 7 on the next page) contains details pertaining to the overall Commissioning Test Plan.

This screen can be launched from three places:

- The New CT Plan button on the *landing page* (for adding a new CTP);
- The Revise Plan icon from the Draft section on the landing Page (for further revising a Saved draft);
- The Revise Plan icon from the *Submitted section* on the landing Page (for drafting a revision to a submitted CTP).

#### Figure 8 Commissioning Test Plan Details screen

|   |                                       | Commissioning test plan     |            |
|---|---------------------------------------|-----------------------------|------------|
| C | Commissioning Test Plans: Details Add |                             | ×          |
|   | Commission Test Period                |                             |            |
|   | 🖬 Start Date *                        | O Dispatch Start Interval ★ |            |
|   |                                       |                             |            |
|   | 🖬 End Date *                          | S Dispatch End Interval *   |            |
|   | Facility                              |                             |            |
|   | Facility*                             |                             |            |
|   | Contact Details(Operational)          | Contact Details(Commercial) |            |
|   | email *                               | email *                     |            |
|   |                                       |                             |            |
|   | Mobile                                | Mobile                      |            |
|   |                                       |                             |            |
|   | Phone                                 | Phone                       |            |
|   | Commission Test Details               |                             |            |
|   |                                       |                             |            |
|   | Туре* т                               | Related Outage              |            |
|   |                                       | naximum digit allowed : 6   |            |
|   | Purpose*                              |                             |            |
|   |                                       |                             |            |
|   |                                       |                             |            |
|   |                                       |                             | <i>N</i> ) |
|   | Network Operator Coordination         |                             |            |
|   |                                       |                             |            |
|   |                                       |                             | Å          |
|   | Test Description*                     |                             |            |
|   |                                       |                             |            |
|   |                                       |                             |            |
|   |                                       |                             |            |

| Other Information  |      |
|--------------------|------|
|                    |      |
|                    |      |
| Submission Details |      |
| Submission Docs    |      |
| Submission Comment |      |
|                    |      |
|                    |      |
|                    |      |
|                    | SAVE |

A description of each the fields and the features on the Commissioning Test Plan Add / Revise screen is shown in the table below.

| Field                         | Description                                                                                                    | Requirement                                                                               |
|-------------------------------|----------------------------------------------------------------------------------------------------|-------------------------------------------------------------------------------------------|
| Submission Details            | Header                                                                                                    |                                                                                           |
| CTP ID #                      | The CTP Reference # assigned by AEMO – for a new draft this will be "NEW".                                                                                       | N/A                                                                                       |
| Revision #                    | The Revision number of this CTP – for a new draft this will be blank.                                                                                            | N/A                                                                                       |
| Status                        | The status of the CTP / Revision #. For a new draft this will be blank.                                                                                          | N/A                                                                                       |
| User                          | The user ID of the person entering the CTP.                                                                                                    | N/A                                                                                       |
| Submitted Date / Time         | The date / time the CTP / Revision # was submitted to AEMO. For a new draft this                                                                                 | N/A                                                                                       |
| Commissioning Test Period     | Header                                                                                                    |                                                                                           |
| Start Date                    | The Calendar Day in which the Commissioning<br>Test Period starts                                                                                                | Must be future date                                                                       |
| Dispatch Interval (START)     | The Dispatch Interval in which the<br>Commissioning Test Period starts                                                                                           | Valid 5 min interval                                                                      |
| End Date                      | The Calendar Day in which the Commissioning Test Period ends                                                                                                    | Must be valid date                                                                        |
| Dispatch Interval (END)       | The Dispatch Interval in which the<br>Commissioning Test Period ends. This is<br>inclusive of the interval specified. i.e., 23:55 ends<br>at 23:59:59            | Valid 5 min interval<br>End Date / Interval must be greater than Start<br>Date / Interval |
| Facility                      | Header                                                                                                    |                                                                                           |
| Facility Code                 | The Facility Code registered in the WEM. The drop-down list is limited to Facilities registered to the Market Participant as at the start of the Trading Period. | Mandatory                                                                                 |
| Contact Details (Operational) | Header                                                                                                    | -                                                                                         |

#### Table 4 Commissioning Test Plan Details

| Field                            | Description                                                                                                    | Requirement                                                                       |
|----------------------------------|----------------------------------------------------------------------------------------------------|-----------------------------------------------------------------------------------|
| Email                            | The Market Participant's Operational contact's email address                                                                                                    | Mandatory                                                                         |
| Mobile                           | The Market Participant's Operational contact's mobile number                                                                                                    | Optional                                                                          |
| Phone                            | The Market Participant's Operational contact's phone number                                                                                                    | Optional                                                                          |
| Contact Details (Commercial)     | Header                                                                                                    |                                                                                   |
| Email                            | The Market Participant's Commercial contact's email address                                                                                                    | Mandatory                                                                         |
| Mobile                           | The Market Participant's Commercial contact's mobile number                                                                                                    | Optional                                                                          |
| Phone                            | The Market Participant's Commercial contact's phone number                                                                                                    | Optional                                                                          |
| Commissioning Test Details       | Header                                                                                                    |                                                                                   |
| Туре                             | <ul> <li>A dropdown menu to select the type of<br/>Commissioning Test that will be undertaken.</li> <li>Options include</li> <li>Significant Maintenance</li> <li>Control, Monitoring or Comms related tests</li> <li>GPS</li> <li>ESS related</li> <li>Other</li> </ul> | Mandatory                                                                         |
| Related Outage No                | The Outage number in the OMS related to the Commissioning                                                                                                    | Optional – if entered must be an open,<br>scheduled Outage for the same Facility; |
| Purpose of Test                  | The Purpose of the tests that are proposed to be undertaken.                                                                                                    | Mandatory                                                                         |
| Network Operator<br>Coordination | A field to indicate whether any Network<br>Operator Coordination is necessary.<br>Any coordination with the Network Operator is<br>the responsibility of the Market Participant. This<br>field is just for AEMO's information.                                           | Optional                                                                          |
| Test Description                 | A description of the Commissioning Test Plan                                                                                                    | Mandatory                                                                         |
| Other Information                | Any additional information applicable for the<br>Commissioning Test Plan                                                                                                    | Optional                                                                          |
| Submission Details               | Header                                                                                                    |                                                                                   |
| Supporting Docs                  | Field for dragging and dropping any further attachments to support the submission                                                                                                    | Optional                                                                          |
| Submission Comments              | Text field for the entry of additional information related to the submission                                                                                                    | Optional                                                                          |

### 5.3.1 Updates on Save / Submit

On successful Save:

- If saving a new draft it will be assigned a CTP # with Revision # of 1. The status will be Draft;
- If saving *changes to an existing CTP* with a status of *Draft* it will retain the CTP # / Revision #1 and Draft status;
- If saving *changes to a submitted CTP* the CTP # will be retained and the Revision # will be increased by 1. The status will be Draft.

Note that a CTP cannot be submitted until it has first been saved as a Draft.

| Item          | Туре    | Description                                                                                            |
|---------------|---------|----------------------------------------------------------------------------------------------------|
| Edit Schedule | Button  | Launches the Edit CTP schedule screen. Only enabled once the CTP Details have been saved or submitted. |
| Save          | Button  | Saves the CTP Details as a draft.                                                                      |
| Cancel        | Section | Cancels any updates and returns the user to the Landing Page.                                          |

#### Table 5 Commissioning Test Plan Details Features

### 5.4 Plan Schedule

The CTP Schedule screen contains granular details of the proposed Commissioning Test plan that will be undertaken.

#### Figure 9 CTP Schedule screen

| ŧ                 |                                       |            |                      |                        |                                   |            |           |                          | Preferred Schedule  | Alternative Schedule |
|-------------------|---------------------------------------|------------|----------------------|------------------------|-----------------------------------|------------|-----------|--------------------------|---------------------|----------------------|
| Commisioning Test | Plan Schedule (Add/Revise)            |            |                      |                        |                                   |            |           |                          |                     |                      |
| From Date         | From Dispatch Interval                | To Date    | To Dispatch Interval | Ne<br>Active Power(MW) | et Output<br>Reactive Power(MVAr) | Fuel Type  | Trip Risk | Details of Commissioning | Additional Informat | ion Actions          |
| 26/03/2025        | 00:00                                 | 26/03/2025 | 00:15                | 21                     | 22                                | Liquid     | Medium    | 2000                     | 7777                | 2 B                  |
| 26/03/2025        | 00:20                                 | 26/03/2025 | 00:25                | 15                     | 99                                | Liquid     | Medium    | XXX                      | 7777                | 2 B                  |
| 26/03/2025        | 00:30                                 | 26/03/2025 | 00:45                | 33                     | 55                                | Liquid     | Medium    | XXX                      | 7777                | 2 B                  |
| 26/03/2025        | 00:50                                 | 26/03/2025 | 00:55                | 12                     | 22                                | Liquid     | Medium    | 2002                     | 7777                | × =                  |
| 26/03/2025        | 01:00                                 | 26/03/2025 | 02:00                | 0                      | 0                                 | Liquid     | Medium    | XXX                      | 2227                | × =                  |
| 26/03/2025        | 02:05                                 | 26/03/2025 | 02:40                | 44                     | 44                                | Liquid     | Medium    | XXX                      | 7777                | × =                  |
| 26/03/2025        | 02:45                                 | 26/03/2025 | 02:45                | 44                     | 3                                 | Liquid     | Medium    | XXX                      | 2727                | × =                  |
| 26/03/2025        | 02:50                                 | 26/03/2025 | 02:50                | 4                      | 4                                 | Liquid     | Medium    | XXX                      | 2227                | × =                  |
| 26/03/2025        | 02:55                                 | 26/03/2025 | 23:50                | 44                     | 1                                 | Liquid     | Medium    | XXX                      | 7777                | × =                  |
| 26/03/2025        | 23:55                                 | 26/03/2025 | 23:55                | 6                      | 77                                | Liquid     | Medium    | XXX                      | 7777                | 2 B                  |
| 27/03/2025        | 00:00                                 | 27/03/2025 | 00:30                | 11                     | 11                                | Non-liquid | Medium    | XXX                      | 7777                | 2 B                  |
| 27/03/2025        | 00:35                                 | 27/03/2025 | 00:55                | 11                     | 0                                 | Non-liquid | Medium    | XXX                      | 7777                | 2 B                  |
| Gap on Dispatch   | Interval 📕 Overlapping Dispatch Inter | val        |                      |                        |                                   |            |           |                          |                     | 1 - 12 Of 12 🕞 🌖     |

A description of the fields and the requirements of any entry is shown in the table below.

|--|

| Item                                         | Туре   | Description                                                                                                    |
|----------------------------------------------|--------|----------------------------------------------------------------------------------------------------|
| From Date                                    | Field  | Calendar Date in which the Commissioning Test activity is proposed to be undertaken                                                                |
| From Dispatch Interval                       | Field  | Dispatch Interval in which the Commissioning Test activity is proposed to be undertaken                                                            |
| End Date                                     | Field  | Calendar Date in which the Commissioning Test activity is proposed to be finish                                                                    |
| End Dispatch Interval                        | Field  | Dispatch Interval (a period of 5 minutes starting at the start of the specified DI) in which the Commissioning Test activity is proposed to finish |
| Active Power (MW)                            | Field  | The Active Power within the Dispatch Interval                                                                                                    |
| Reactive Power (MVar)                        | Field  | The Reactive Power within the Dispatch Interval                                                                                                    |
| Fuel Type                                    | Field  | <ul><li>A selection of the type of Fuel being used:</li><li>Non-Liquid</li><li>Liquid</li></ul>                                                    |
| Trip Risk                                    | Field  | A quantitative indication of Trip Risk<br>• Low<br>• Medium<br>• High                                                                              |
| Details of Commissioning<br>Test             | Field  | Details of the specific test being undertaken in the Dispatch Interval                                                                             |
| Additional Information                       | Field  | Any Additional Information for the specific test being undertaken in the Dispatch<br>Interval                                                      |
| Preferred Schedule /<br>Alternative Schedule | Switch | A switch to indicate if the schedule being entered is the Preferred or Alternative schedule. This will default to Preferred.                       |
| Delete Row                                   | lcon   | Deletes a row from the schedule.                                                                                                    |
| Revise Row                                   | lcon   | Launches the screen to revise an existing row in the CTP schedule.                                                                                 |
| Add Row                                      | Button | Launches the screen to add a new row to the CTP Schedule.                                                                                          |
| Delete Block                                 | Button | Launches the UI that allows blocks of the CTP schedule to be switched                                                                              |
| Switch Block                                 | Button | Launches the UI that allows blocks of the CTP schedule to be deleted                                                                               |

Updates to the schedule are performed as follows:

- 1. To *add a new row* to the Schedule the "Add Row" button should be clicked which will result in an editable row being displayed at the bottom of all existing rows;
- 2. To *revise an existing row* in the Schedule the "Edit" icon 🖍 should be clicked which open the row to be input capable.
- 3. To *delete an existing row* in the Schedule the "Delete" icon **a** should be clicked.

Figure 10 CTP Add Schedule row

| From Date   | From Dispatch Interval | To Date     | To Dispatch Interval | Net (            | Dutput               | Fuel Type    | Trip Dick    | Details of                   | Additional  | Action |
|-------------|------------------------|-------------|----------------------|------------------|----------------------|--------------|--------------|------------------------------|-------------|--------|
| FIOID ate   | From Dispatch interval | To Date     | To Dispatch interval | Active Power(MW) | Reactive Power(MVAr) | Puel Type    | TTP RISK     | Commissioning                | Information | ACTION |
| 10/25/2024  | 14:30                  | 10/25/2024  | 20:30                | 34               | 34                   | Liquid       | Medium       | Test Detal of<br>commisoning |             | 21     |
| 10/25/2024  | 20:35                  | 10/28/2024  | 02:25                | 45               | 54                   | Liquid       | Low          | Test Detal of<br>commisoning |             | 1      |
| 10/28/2024  | 02:30                  | 10/29/2024  | 02:25                | 75               | 56                   | Liquid       | Low          | Test Detal of<br>commisoning |             | 1      |
| 10/29/2024  | 02:30                  | 10/29/2024  | 14:30                | 76               | 76                   | Liquid       | Low          | Test Detal of<br>commisoning |             | Z 1    |
| From Date * | C From Dis             | 🛱 To Date * | C To Dispa           | Active Po        | Reactive P           | Fuel Type* 💌 | Trin Risk* 👻 | Details of Co-               | Additional  |        |
| Trombate    | G Hom Dis              | li lo bate  | G TO Dispa           | Active Fo        | Redotive F           | Tuertype     | Приак        | Details of Co                |             |        |

The fields and features on the Add / Revise Schedule Row screen sections are described in the table 6 and table 7 below:

| Field                     | Description                                                                                                    | Requirement                                                                                                    |
|---------------------------|----------------------------------------------------------------------------------------------------|----------------------------------------------------------------------------------------------------|
| From Date                 | Calendar Date in which the Commissioning Test activity is proposed to be undertaken                                                                      | Mandatory – Must be a valid date within the<br>Commissioning Period specified on the Details.<br>Will be highlighted if there is an interval gap<br>between this record and the previous schedule row<br>record.                                                                               |
| From Dispatch<br>Interval | Dispatch Interval in which the Commissioning Test<br>activity is proposed to be undertaken                                                               | Mandatory – Must be a valid 5 minute interval.<br>Will be highlighted if there is an interval gap<br>between this record and the previous schedule row<br>record.<br>If adding an incomplete Schedule the From Date and<br>From Dispatch Interval will default to the next Date /<br>Interval. |
| End Date                  | Calendar Date in which the Commissioning Test activity is proposed to be finish                                                                          | Mandatory – Must be a valid date within the<br>Commissioning Period specified on the Details                                                                                                    |
| End Dispatch<br>Interval  | Dispatch Interval (a period of 5 minutes starting at<br>the start of the specified DI) in which the<br>Commissioning Test activity is proposed to finish | Mandatory – Must be a valid 5 minute interval and<br>End Date / Dispatch Interval cannot be prior to the<br>From Date / Dispatch Interval                                                                                                    |
| Active Power (MW)         | The Active Power within the Dispatch Interval                                                                                                    | Mandatory (can be zero or -ve)                                                                                                    |
| Reactive Power<br>(MVar)  | The Reactive Power within the Dispatch Interval                                                                                                    | Mandatory (can be zero or -ve)                                                                                                    |
| Fuel Type                 | <ul><li>A selection of the type of Fuel being used:</li><li>Non-Liquid</li><li>Liquid</li></ul>                                                          | Mandatory                                                                                                    |

#### Table 7 Add / Revise Schedule Row

| Field                            | Description                                                                                | Requirement |
|----------------------------------|--------------------------------------------------------------------------------------------|-------------|
| Trip Risk                        | A quantitative indication of Trip Risk:<br>• Low<br>• Medium<br>• High                     | Mandatory   |
| Details of<br>Commissioning Test | Details of the specific test being undertaken in the Dispatch Interval                     | Mandatory   |
| Additional<br>Information        | Any Additional Information for the specific test being undertaken in the Dispatch Interval | Optional    |

#### Table 8 Add / Revise Schedule Features

| Item   | Туре   | Description                                                                                        |
|--------|--------|----------------------------------------------------------------------------------------------------|
| Save   | Button | Validates the data entered and, if valid saves the Schedule row.                                   |
| Cancel | Button | On confirmation, cancels any updates / entries and refreshes the Add / Revise CTP Schedule screen. |

## 5.5 Bulk Switch

The Bulk Switch UI allows two blocks of the schedule to be switched.

The UI contains the From and To time periods to be specified. For the switch to be executed:

- The Dates / Dispatch Intervals must be within the CTP duration period;
- The Dates / Dispatch Intervals must align with existing schedule rows
- the From and To blocks must be exactly the same number of Dispatch Intervals;
- The From and To blocks must not overlap.

If no validation errors, once the update is confirmed the system will then layer the 'To' Block into the 'From' block timeframe and the 'From' block into the 'To' block timeframe.

#### Figure 11 Bulk Switch

#### Switch Block of Schedule Rows

| From Block          |        |        |
|---------------------|--------|--------|
| C From Date *       |        |        |
| 22/08/2024          |        |        |
| Dispatch Interval * |        |        |
| 09:30               |        |        |
| C To Date *         |        |        |
| 22/08/2024          |        |        |
| Dispatch Interval * |        |        |
| 09:30               |        |        |
| To Block            |        |        |
| C From Date *       |        |        |
| 22/08/2024          |        |        |
| Dispatch Interval * |        |        |
| 09:30               |        |        |
| C To Date *         |        |        |
| 10/08/2030          |        |        |
| Dispatch Interval * |        |        |
| 09:30               |        |        |
|                     |        |        |
|                     | CANCEL | SWITCH |

#### Table 9 Bulk Switch Features

| ltem   | Туре   | Description                                                         |
|--------|--------|---------------------------------------------------------------------|
| Switch | Button | Validates the data entered and, if valid executes the block switch. |
| Cancel | Button | Returns the user to the Edit Schedule UI                            |

## 5.6 Bulk Delete

The Bulk Delete UI allows a whole block rows in the schedule to be deleted.

The UI contains the time period to be specified. For the delete to be executed:

- The Dates / Dispatch Intervals must be within the CTP duration period;
- The Dates / Dispatch Intervals must align with existing schedule rows

If no validation errors, once the update is confirmed the system will then delete all Schedule Rows in the specified timeframe.

#### Figure 12 Bulk Delete

#### Delete Block of Schedule Rows

| Block to Delete              |        |        |
|------------------------------|--------|--------|
| From Date *                  |        |        |
| Dispatch Interval *<br>09:30 |        |        |
| To Date *                    |        |        |
| Dispatch Interval *<br>09:30 |        |        |
|                              | CANCEL | DELETE |

#### Table 10Bulk Delete Features

| ltem   | Туре   | Description                                                         |
|--------|--------|---------------------------------------------------------------------|
| Switch | Button | Validates the data entered and, if valid executes the block delete. |
| Cancel | Button | Returns the user to the Edit Schedule UI                            |

# 6. Commissioning Test Plan View

# 6.1 View Details

A Commissioning Test Plan's details as outlined in Figure 10 below, can be viewed by clicking the "View Details" icon alongside the Commissioning Test Plan in either the Draft Commissioning Test Plans or Submitted Commissioning Test Plans section.

#### Figure 13 Commissioning Test Plan: View

| Commissioning Test Plans: Details (View) |                                  |                 | × |
|------------------------------------------|----------------------------------|-----------------|---|
| Submission Details                       | T                                |                 |   |
| Status *<br>Awaiting Assessment          | UNIT*<br>AEMOTESTER@WPGENER      | Bornina DawTras |   |
| Commission Test Period                   | - Dispation Start Interval *<br> |                 |   |
| End Date*-                               | Ospatch find Interval *          |                 |   |
| Facility                                 |                                  |                 |   |
| Collie_G1                                |                                  |                 |   |

|                                                                                                    | ntact Details(Operational)                         | Contact Details(Commercial) |   |
|----------------------------------------------------------------------------------------------------|----------------------------------------------------|-----------------------------|---|
| Import     Import                                                                                                    | nal1@abc.com                                       | email*-<br>email2@abc.com   |   |
| bots     bots     bots <td></td> <td></td> <td></td>                                                                                                    |                                                    |                             |   |
| Image: Image: Image              | labile                                             | Mobile                      |   |
| Image: model     Image: model     Image: mode                                                                                                    |                                                    |                             |   |
| man in a man in a man   |                                                    | Phase                       |   |
| metasion for the formation     metasion for the formation     metasion formation     metasion formation     metasion format                                                                                                    | ione                                               | Phone                       |   |
| mensions and to the table is in the table is in the table is i   |                                                    |                             |   |
| Booleanse holes     Booleanse hole     Booleanse hole     Booleanse hole     Booleanse hole     Booleanse hole     Booleanse hole     Booleanse hole     Booleanse hole     Booleanse hole     Booleanse hole     Booleanse hole     Booleanse hole     Booleanse hole     Convert     Convert                                                                                                    | nmission Test Details                              | - Belster Ortuna            |   |
| Include dig defeed 1.5 Include dig defeed 1.5   | per<br>ontrol, Monitoring or Comms related tests 👻 | 0                           |   |
| men of a practice  interest Operator Coordination  int Inscriptor  int Inscriptor  int Inscriptor  interest Operator Coordination  int Inscriptor  interest Operator Coordination  interest Operator Coordination  interest O    |                                                    | maximum digit allowed : 6   |   |
| ent in a process                                                                                                    | rpose*                                             |                             |   |
| Interest Coordination   Interest Coordination   Interest Protoco     Interest Protoco     Interest Protoco <td>emo na practice</td> <td></td> <td></td>                                                                                                    | emo na practice                                    |                             |   |
| intervel Operator Coordination   int descator   intervel operator     intervel operator     intervel operator <t< td=""><td></td><td></td><td></td></t<>                                                                                                    |                                                    |                             |   |
| ieterers: Operator Coordination  art Issungtor  art Issungtor  art Issungtor  bries for Issungtor  bries Issungtor  bries Iss   |                                                    |                             |   |
| eteros operator Coordination                                                                                                    |                                                    |                             |   |
| et Seconor<br>en of Spaceso<br>itter Information<br>itter Information<br>Bedomission Decls<br>Ission Comment<br>Ission Comment<br>Comment<br>Comment<br>Comment                                                                                                    | etwork Operator Coordination                       |                             |   |
| In the control of a pactor of a pactor of    |                                                    |                             |   |
| art Iterritori<br>error of a practice  The Information  The Information  The |                                                    |                             |   |
| error fa praction  there is formation  there is formation  there i   |                                                    |                             | Å |
| Wer Information     billiskin Details     billiskin Docs     ission Comment     Mo Submission Docs     Bod Submission Docs     Comment     Comment     Comment     Comment     Comment                                                                                                    | emo rfa practice                                   |                             |   |
| Ither Information     Infision Details     B advertisation Docs     Ission Comment     Mo Statimisation Docs     Comment     Comment                                                                                                    |                                                    |                             |   |
| biter isformation     bitskin Deals     biterisation Decs     issoin Comment     Mostprission Docs     Mostprission Docs     Comment     Comment                                                                                                    |                                                    |                             |   |
| Wher Information       Inflasion Details       Inflasion Details       Inflasion Details       Inflasion Details       Inflasion Details         Inflasion Details                                                                                                    |                                                    |                             |   |
| hmission Details                                                                                                    | ther Information                                   |                             |   |
| brission Details                                                                                                    |                                                    |                             |   |
| brinkson Detalls  B scherksion Decs  Isson Comment  Mo Stohmsson Docs  Comment  Comment                                                                                                    |                                                    |                             |   |
| britisken Detals                                                                                                    |                                                    |                             |   |
| Bebrissen Docs             Isson Comment             Repose             Comment             Comment             Comment                                                                                                    | bmission Details                                   |                             |   |
| isson Comment                                                                                                    | ) Submission Docs                                  |                             |   |
| Repone<br>BMO Submission Docs                                                                                                    |                                                    |                             |   |
| Nepose DMO Submission Docs Comment Comment                                                                                                    |                                                    |                             |   |
| Respose MO Submission Docs                                                                                                    |                                                    |                             |   |
| Response EMO Submission Docs IComment                                                                                                    |                                                    |                             |   |
| EMO Submission Docs                                                                                                    | lesponse                                           |                             | P |
|                                                                                                    | EMO Submission Docs                                |                             |   |
|                                                                                                    |                                                    |                             |   |
|                                                                                                    | Comment                                            |                             |   |
|                                                                                                    |                                                    |                             |   |
|                                                                                                    |                                                    |                             |   |
|                                                                                                    |                                                    |                             |   |
|                                                                                                    |                                                    |                             |   |

For *CTPs submitted prior to implementation of the upgraded system*, the details displayed will show the original XL in the Commission Plan Doc field.

The Schedule for these prior CTPs will not be visible in the new system. To view the Schedule for CTPs prior to the upgrade, the user must download the XL document from Commission Plan Doc.

Table 11 and Table 12 below summarise the CTP key data fields and features respectively.

| Field                     | Description                                                 |
|---------------------------|-------------------------------------------------------------|
| Submission Details        | Header                                                      |
| CTP ID #                  | The CTP Reference # assigned by AEMO.                       |
| Revision #                | The Revision number of this CTP.                            |
| Status                    | The status of the CTP / Revision #.                         |
| User                      | The user ID of the person entering the CTP.                 |
| Submitted Date / Time     | The date / time the CTP / Revision # was submitted to AEMO. |
| Commissioning Test Period | Header                                                      |

#### Table 11 View Commissioning Test Plan Details

| Field                         | Description                                                                                                    |  |  |
|-------------------------------|----------------------------------------------------------------------------------------------------|--|--|
| Start Date                    | The Calendar Day in which the Commissioning Test Period starts                                                                                                    |  |  |
| Dispatch Interval (START)     | The Dispatch Interval in which the Commissioning Test Period starts                                                                                                    |  |  |
| End Date                      | The Calendar Day in which the Commissioning Test Period ends                                                                                                    |  |  |
| Dispatch Interval (END)       | The Dispatch Interval in which the Commissioning Test Period ends. This is inclusive of the interval specified. i.e., 23:55 ends at 23:59:59                                                                                       |  |  |
| Facility                      | Header                                                                                                    |  |  |
| Facility Code                 | The Facility Code registered in the WEM. The drop-down list is limited to Facilities registered to the Market Participant as at the start of the Trading Period.                                                                   |  |  |
| Contact Details (Operational) | Header                                                                                                    |  |  |
| Email                         | The Market Participant's Operational contact's email address                                                                                                    |  |  |
| Mobile                        | The Market Participant's Operational contact's mobile number                                                                                                    |  |  |
| Phone                         | The Market Participant's Operational contact's phone number                                                                                                    |  |  |
| Contact Details (Commercial)  | Header                                                                                                    |  |  |
| Email                         | The Market Participant's Commercial contact's email address                                                                                                    |  |  |
| Mobile                        | The Market Participant's Commercial contact's mobile number                                                                                                    |  |  |
| Phone                         | The Market Participant's Commercial contact's phone number                                                                                                    |  |  |
| Commissioning Test Details    | Header                                                                                                    |  |  |
| Туре                          | <ul> <li>The type of Commissioning Test that will be undertaken. Options include:</li> <li>Significant Maintenance</li> <li>Control, Monitoring or Comms related tests</li> <li>GPS</li> <li>ESS related</li> <li>Other</li> </ul> |  |  |
| Related Outage No             | The Outage number in the OMS related to the Commissioning                                                                                                    |  |  |
| Purpose of Test               | The Purpose of the tests that are proposed to be undertaken.                                                                                                    |  |  |
| Network Operator Coordination | A field to indicate whether any Network Operator Coordination is necessary.                                                                                                    |  |  |
| Test Description              | A description of the Commissioning Test Plan                                                                                                    |  |  |
| Other Information             | Any additional information applicable for the Commissioning Test Plan                                                                                                    |  |  |
| Submission Details            | Header                                                                                                    |  |  |
| Commission Plan Doc           | The plan attached to the original submission. This field is only visible for plans submitted under the old system                                                                                                    |  |  |
| Supporting Docs               | Further attachments that have been used to support the submission                                                                                                    |  |  |
| Submission Comments           | Text field showing additional information related to the submission                                                                                                    |  |  |

| ltem            | Туре   | Description                                                                      |
|-----------------|--------|----------------------------------------------------------------------------------|
| View Schedule   | Button | Launches the Commissioning Test Plan View Schedule screen                        |
| Audit Log       | Button | Launches the Commissioning Test Plan Audit Log screen                            |
| Supporting Docs | Field  | Allows the download of Supporting Documents that were attached to the submission |

#### Table 12 Commissioning Test Plan View Detail Features

## 6.2 View Schedule

### 6.2.1 Schedule Data by Calendar Day

The Commissioning Test Plan View Schedule screen allows the Schedule for each Calendar Day in the Commissioning Period to be viewed.

When first launched, it will default to the first day in the Commissioning Period. The user can then scroll backwards and forwards through the Schedule by using the arrow keys next to the "Day" on the screen header.

### 6.2.2 Viewing Modes

The data can be viewed in two separate modes:

- Condensed where the data is displayed as entered with information relating to From and To Dispatch Intervals;
- Expanded where the schedule information for each Dispatch Interval in the Calendar Day is entered.

On launch the Condensed data will be displayed.

### 6.2.3 Schedule Type

A Commissioning Test Plan Schedule can contain a Preferred Schedule and an Alternative Schedule. If an Alternative Schedule has been entered the user can use the toggle to switch between the two.

### 6.2.4 Active / Reactive Profiles

The user can launch the screen to view the daily Schedule information in graphical format, as shown in Figure 11 on the next page. This is done using the Graph button

### 6.2.5 Downloading

The CTP can be downloaded into a .csv file by pressing the Download button. The downloaded file will always be the expanded version of the schedule – regardless of the mode being displayed.

#### Figure 14 View Commissioning Test Plan Schedule

| Commissioning Test Plans | s Schedule (Power Pro | ofile)                  |                                 |           |           |                          |                        |
|--------------------------|-----------------------|-------------------------|---------------------------------|-----------|-----------|--------------------------|------------------------|
| ← 26/03/2025 →           |                       |                         | Condense 💽 E                    | xpand     |           | Preferred Sch            | Alternative Schedule   |
| View Schedule            |                       |                         |                                 |           |           |                          |                        |
| From Dispatch Interval   | To Dispatch Interval  | Net<br>Active Power(MW) | Options<br>Reactive Power(MVAr) | Fuel Type | Trip Risk | Details of Commissioning | Additional Information |
| 00:00:00                 | 00:15:00              | 21                      | 22                              | Liquid    | Medium    | ххх                      | עעע                    |
| 00:20:00                 | 00:25:00              | 15                      | 99                              | Liquid    | Medium    | ххх                      | ууу                    |
| 00:30:00                 | 00:45:00              | 33                      | 55                              | Liquid    | Medium    | xxx                      | ууу                    |
| 00:50:00                 | 00:55:00              | 12                      | 22                              | Liquid    | Medium    | xxx                      | ууу                    |
| 01:00:00                 | 02:00:00              | 0                       | 0                               | Liquid    | Medium    | xxx                      | ууу                    |
| 02:05:00                 | 02:40:00              | 44                      | 44                              | Liquid    | Medium    | xxx                      | ууу                    |
| 02:45:00                 | 02:45:00              | 44                      | 3                               | Liquid    | Medium    | xxx                      | ууу                    |
| 02:50:00                 | 02:50:00              | 4                       | 4                               | Liquid    | Medium    | xxx                      | ууу                    |
| 02:55:00                 | 23:50:00              | 44                      | 1                               | Liquid    | Medium    | xxx                      | ууу                    |
| 23:55:00                 | 23:55:00              | 6                       | 77                              | Liquid    | Medium    | xxx                      | ууу                    |
|                          |                       |                         |                                 |           |           | Rows per page:           | 20 👻 1-10 of 10 < >    |
| GRAPH DOWNLOAD           |                       |                         |                                 |           |           |                          | EXIT                   |

Table 13 and Table 14 below, provide an overview of the key View Schedule data fields and features respectively.

#### Table 13 View Schedule

| Field                  | Description                                                                                                    |
|------------------------|----------------------------------------------------------------------------------------------------|
| From Date              | Calendar Date in which the Commissioning Test activity is proposed to be undertaken                                                                |
| From Dispatch Interval | Dispatch Interval in which the Commissioning Test activity is proposed to be undertaken                                                            |
| End Date               | Calendar Date in which the Commissioning Test activity is proposed to be finish                                                                    |
| End Dispatch Interval  | Dispatch Interval (a period of 5 minutes starting at the start of the specified DI) in which the Commissioning Test activity is proposed to finish |
| Active Power (MW)      | The Active Power within the Dispatch Interval                                                                                                    |
| Reactive Power (MVar)  | The Reactive Power within the Dispatch Interval                                                                                                    |
| Fuel Type              | <ul><li>A selection of the type of Fuel being used:</li><li>Non-Liquid</li><li>Liquid</li></ul>                                                    |

×

| Field                         | Description                                                                                            |
|-------------------------------|----------------------------------------------------------------------------------------------------|
| Trip Risk                     | <ul> <li>A quantitative indication of Trip Risk:</li> <li>Low</li> <li>Medium</li> <li>High</li> </ul> |
| Details of Commissioning Test | Details of the specific test being undertaken in the Dispatch Interval                                 |
| Additional Information        | Any Additional Information for the specific test being undertaken in the Dispatch Interval             |

#### Table 14 View Schedule Features

| Item                                       | Туре             | Description                                                                                                    |
|--------------------------------------------|------------------|----------------------------------------------------------------------------------------------------|
| Previous Day Arrow                         | lcon             | Displays schedule data for the Previous Day. Disabled once the first day of the Commissioning Period is reached.          |
| Next Day Arow                              | lcon             | Displays schedule data for the Next Day. Disabled once the final day of the Commissioning Period is reached.              |
| Preferred / Alternative<br>Schedule Switch | Toggle<br>Switch | Switches from the Preferred Schedule to the Alternative Schedule. Disabled if no Alternative Schedule has been specified. |
| Condensed / Expanded<br>Mode switch        | Toggle<br>Switch | Switches between Expanded and Condensed mode.                                                                             |
| Graph                                      | Button           | Launches the Power Profiles graphical display.                                                                            |
| Download                                   | Button           | Downloads the expanded CTP Schedule into a .csv file                                                                      |

## 6.3 View Profiles Graph

The Commissioning Test Plan Graph screen (Figure 13) displays the *Active* or *Reactive* profile data for any calendar day in the Commissioning Period.

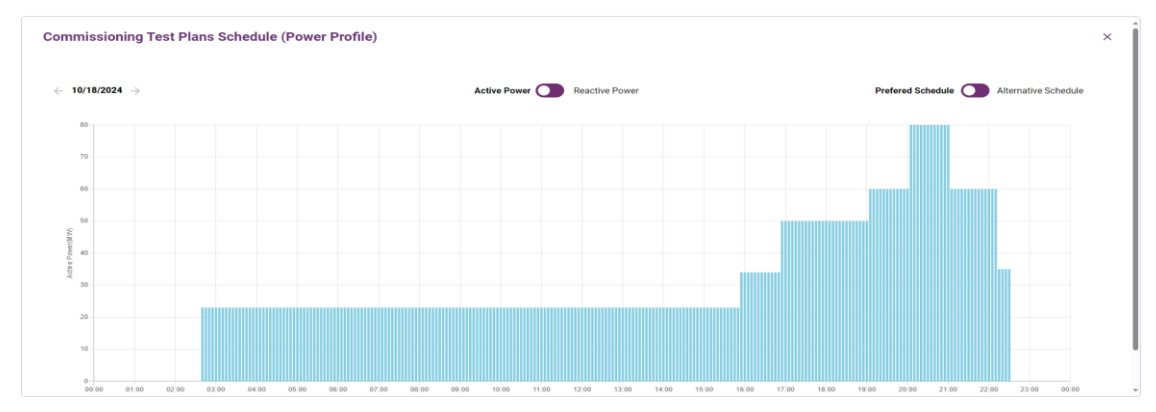

#### Figure 15 Commissioning Test Plan Graph

When first launched, it will default to the day in the Commissioning Period that was being displayed in the "View Schedule" screen. The user can then scroll backwards and forwards through the Schedule by using the arrow keys next to the "Day" on the screen header.

The data is displayed in graphical format with the Power rating displayed on the Y axis and the Dispatch Intervals for the Calendar Day displayed in the X axis.

There is a toggle switch at the top of the screen, that allows the user to switch between *Active* and *Reactive* power profiles.

The user can also switch between the *Preferred* Schedule and *Alternative* Schedule (if an alternative schedule has been entered by the Market Participant).

Table 15 below, provides an overview of the key data features contained in the CTP graph screen.

| Item                                       | Туре             | Description                                                                                                    |
|--------------------------------------------|------------------|----------------------------------------------------------------------------------------------------|
| Previous Day Arrow                         | lcon             | Displays schedule data for the Previous Day. Disabled once the first day of the Commissioning Period is reached.          |
| Next Day Arow                              | lcon             | Displays schedule data for the Next Day. Disabled once the final day of the Commissioning Period is reached.              |
| Preferred / Alternative<br>Schedule Switch | Toggle<br>Switch | Switches from the Preferred Schedule to the Alternative Schedule. Disabled if no Alternative Schedule has been specified. |
| Active / Reactive switch                   | Toggle<br>Switch | Switches between Active and Reactive power profile.                                                                       |
| Power Profiles                             | Button           | Launches the Power Profiles graphical display.                                                                            |

#### Table 15 Graph Features

### 6.4 View Audit Log

The View Audit Log screen (Figure 16) displays details of each change made to the Commissioning Test Plan.

#### Figure 16 Commissioning Test Plan View Audit Log

| STEM<br>Resource Plan<br>MS<br>Audit Log |                                                        |                    |
|------------------------------------------|--------------------------------------------------------|--------------------|
| Created Date 👃                           | Created Date                                           | Created Date       |
| 10/29/2024, 11:02:38 AM                  | Plan 490/1 created with status 'Draft'                 | AEMOTESTER@WPGENER |
| 10/29/2024, 11:26:42 AM                  | Plan 490/1 Submitted with status 'Awaiting Assessment' | AEMOTESTER@WPGENER |

Table 16 below, provides an overview of the key data features contained in the View Audit Log screen.

#### Table 16 View Audit Log

| Field     | Description                                     |
|-----------|-------------------------------------------------|
| Timestamp | The date / time the update was made.            |
| Changes   | A description of the change.                    |
| User      | The User Id of the person that made the change. |

# Appendix 1: Commissioning Test Plan Workflow

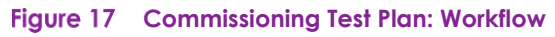

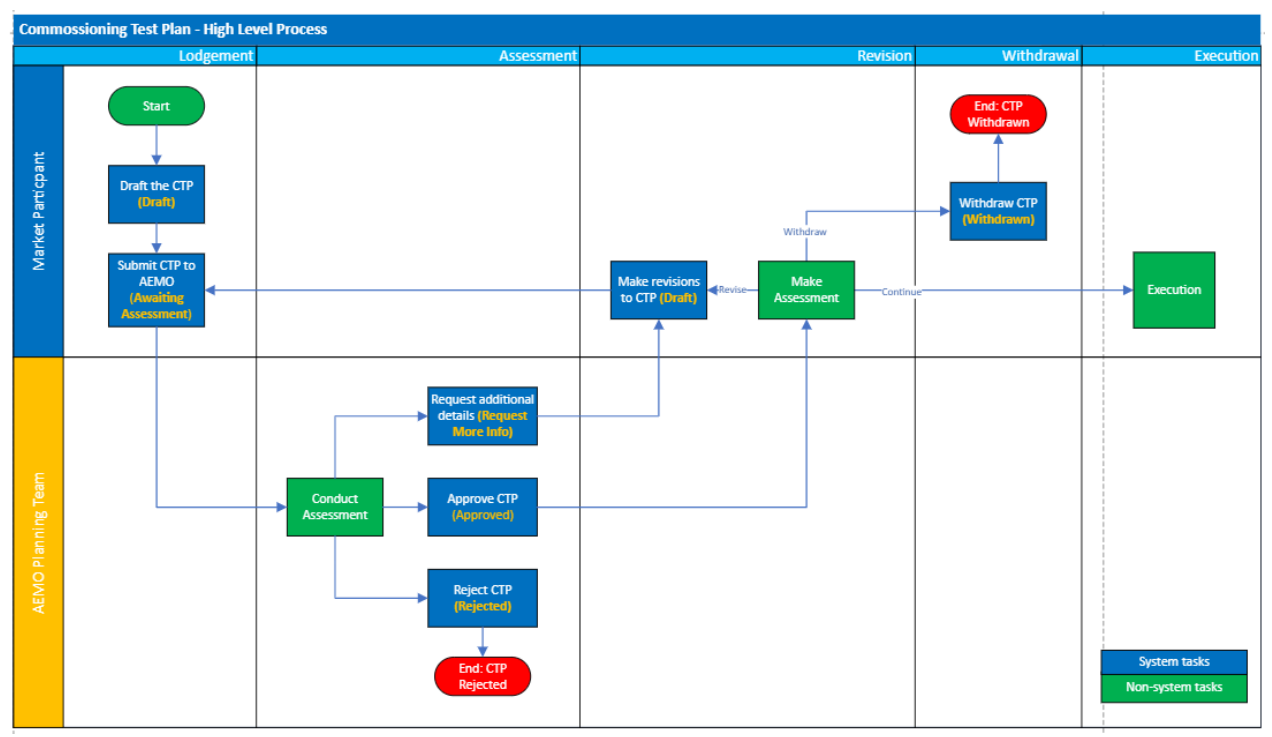

# Glossary

This document uses many terms that have meanings defined in the Wholesale Electricity Market Rules (WEM Rules). The WEM Rules meanings are adopted unless otherwise specified.

| Term         | Definition                                                                                                    |
|--------------|----------------------------------------------------------------------------------------------------|
| AEMO         | Australian Electricity Market Operator                                                                                                    |
| Calendar Day | A regular day from midnight to midnight                                                                                                    |
| CTP          | Commissioning Test Plan                                                                                                    |
| MR           | Wholesale Electricity Market Rule                                                                                                    |
| Facility     | Means a facility registered in the WEM                                                                                                    |
| Participant  | In the context of this document, Participant is used in general terms to mean any registered Rule<br>Participant, unless otherwise specified |
| SWIS         | South West Interconnected System                                                                                                    |
| WEM          | Wholesale Electricity Market                                                                                                    |
| WEM Rules    | Wholesale Electricity Market Rules                                                                                                    |
| WEMS         | Wholesale Electricity Market Systems                                                                                                    |